# Passwort-Portal und Passwort-Entsperrung

Für die beste mobile Ansicht drehen Sie bitte ihr Gerät.

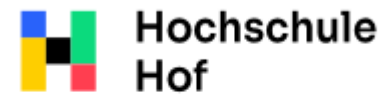

IT-Support

Tel.: 09281 409 3666

University of Applied Sciences

E-Mail: it-servicedesk@hof-university.de

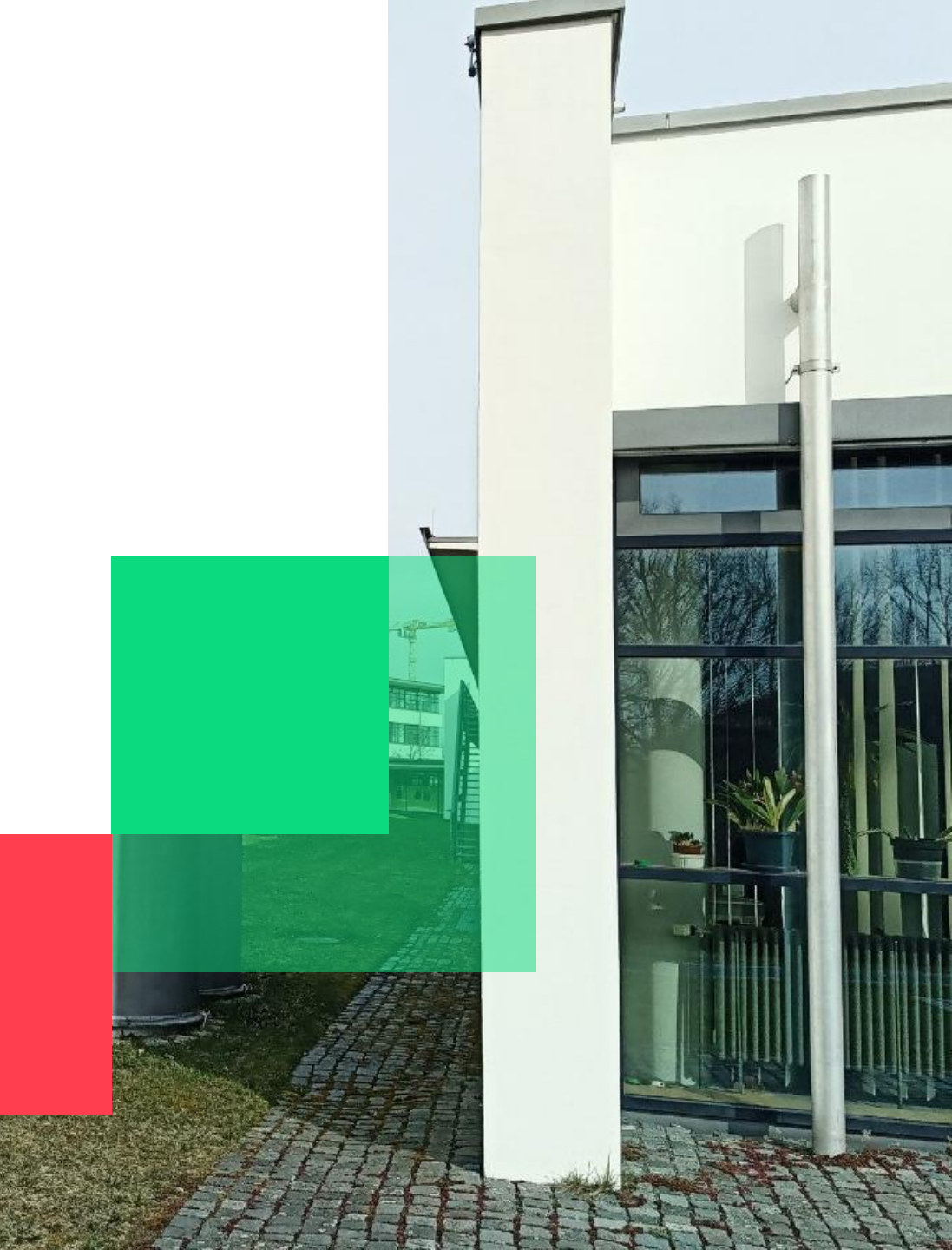

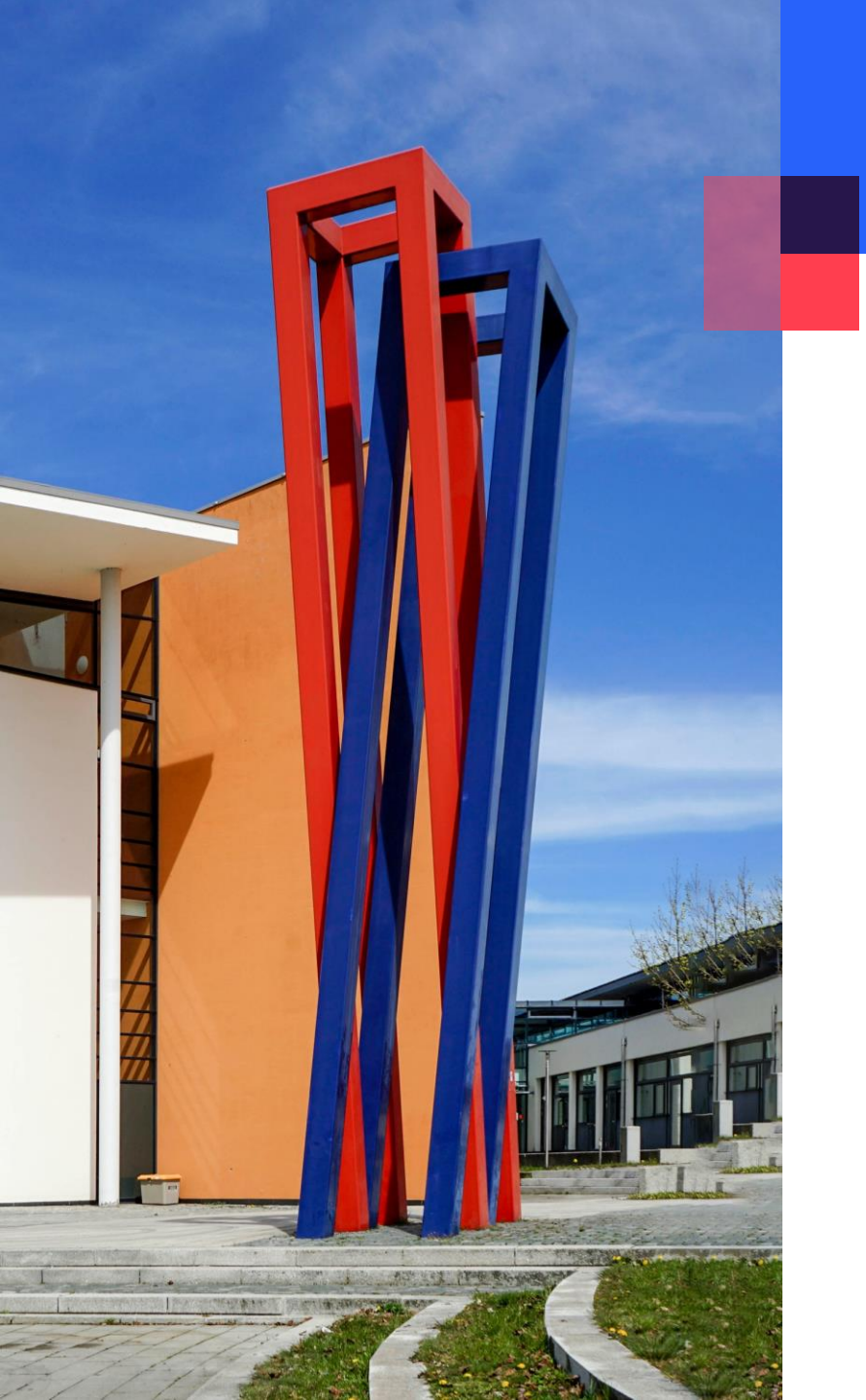

### Inhalt

| Passwortportal ak | ktivieren |
|-------------------|-----------|
|-------------------|-----------|

### Konto online entsperren / Passwort online zurücksetzen

03

05

07

Konto entsperren und Passwort am Serviceterminal ändern

Die wichtigsten Informationen auf einen Blick:

Was wird benötigt, um mein Konto zu entsperren?

| Online Passwortportal | Serviceterminal vor Ort |
|-----------------------|-------------------------|
| vorab Aktivierung     | Onlineanmeldenummer     |
|                       | Campuscard              |

Passwortrichtlinien:

- min. 12 Zeichen

- Enthält drei der vier Kategorien (Großschreibung, Kleinschreibung, Zahlen, Sonderzeichen)
- nicht erlaubte Zeichen sind ÄÖÜäöü€?§@\$^&[]{}|\'/~"
- das neue Passwort darf nicht identisch mit den letzten 10 bereits zuvor verwendeten Passwörtern sein
- max. zwei Buchstaben in Folge aus dem Username

### Passwortportal aktivieren

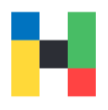

Mit dem Erhalt der Zugangsdaten bekommen Sie die Möglichkeit viele unserer Services zu nutzen, dazu gehört auch das Passwortportal: <u>https://selfservice.hof-university.de</u> Dieses Konto muss aber aktiviert werden. Bitte machen Sie es sofort, damit Sie vor einer wichtigen Prüfung z.B. nicht auf den Zugang zu ihren Moodle-Kursen verzichten müssen. Melden Sie sich hier mit ihrem Benutzernamen und Passwort an:

| Melden Sie sich an<br>Password Self Service                          |                                     |
|----------------------------------------------------------------------|-------------------------------------|
| Benutzername                                                         | Ç₹                                  |
| Passwort Ich bin kein Roboter.                                       |                                     |
| Anmelden                                                             |                                     |
| ■ Passwort vergessen Erlangen Sie erneut Zugriff au vergessen haben. | ıf Ihr Konto, wenn Sie das Passwort |

Nehmen Sie sich bitte 5 Minuten Zeit, um die Sicherheitsfragen zu beantworten. Diese Fragen sind Ersatzschlüssel zu ihrem Konto, wählen Sie also die Fragen und Antworten mit Bedacht aus. Versuchen Sie auch keine Antworten zu setzten, welche man über online Suche leicht herausfinden kann.

| We<br>zug                | nn Sie Ihr Passwort vergessen, können Sie durch Beantworten der Sicherheitsfragen auf Ihr Konto<br>greifen.                                                                                                    |
|--------------------------|----------------------------------------------------------------------------------------------------|
| Wä<br>fall<br>ver<br>ern | ihlen Sie die Fragen und Antworten aus, die zur Überprüfung Ihrer Identität verwendet werden sollen,<br>s Sie Ihr Passwort vergessen. Die Antworten auf diese Fragen können für den Zugriff auf Ihr Konto<br>wendet werden. Geben Sie daher Antworten ein, die von anderen nicht leicht zu erraten oder zu<br>nitteln sind. |
| G                        | eben Sie die Sicherheitsantworten ein                                                                                                    |
| [-                       | - Wählen Sie ein Frageelement aus der Liste aus — V                                                                                                    |
| Ø                        |                                                                                                    |
| _                        | - Wählen Sie ein Frageelement aus der Liste aus — 🔹 🗸                                                                                                    |
| Ø                        |                                                                                                    |
| _                        | - Wählen Sie ein Frageelement aus der Liste aus — 🗸                                                                                                    |
| Ø                        |                                                                                                    |
| _                        | - Wählen Sie ein Frageelement aus der Liste aus —     ✓                                                                                                    |
|                          |                                                                                                    |

### Passwortportal aktivieren

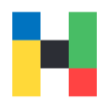

Sie haben jetzt erfolgreich alle Sicherheitsfragen hinterlegt und können zum nächsten Punkt übergehen.

| Erfolg<br>Password Self Service                                                                                                    |
|----------------------------------------------------------------------------------------------------|
| Vielen Dank. Die Sicherheitsfragen und Antworten wurden erfolgreich gespeichert. Falls Sie Ihr<br>Passwort vergessen, können Sie es anhand der Antworten auf diese Fragen zurücksetzen. |
|                                                                                                    |

Im Passwortportal können Sie in Zukunft ihr Passwort ändern oder ihre Sicherheitsfragen löschen und neu einrichten.

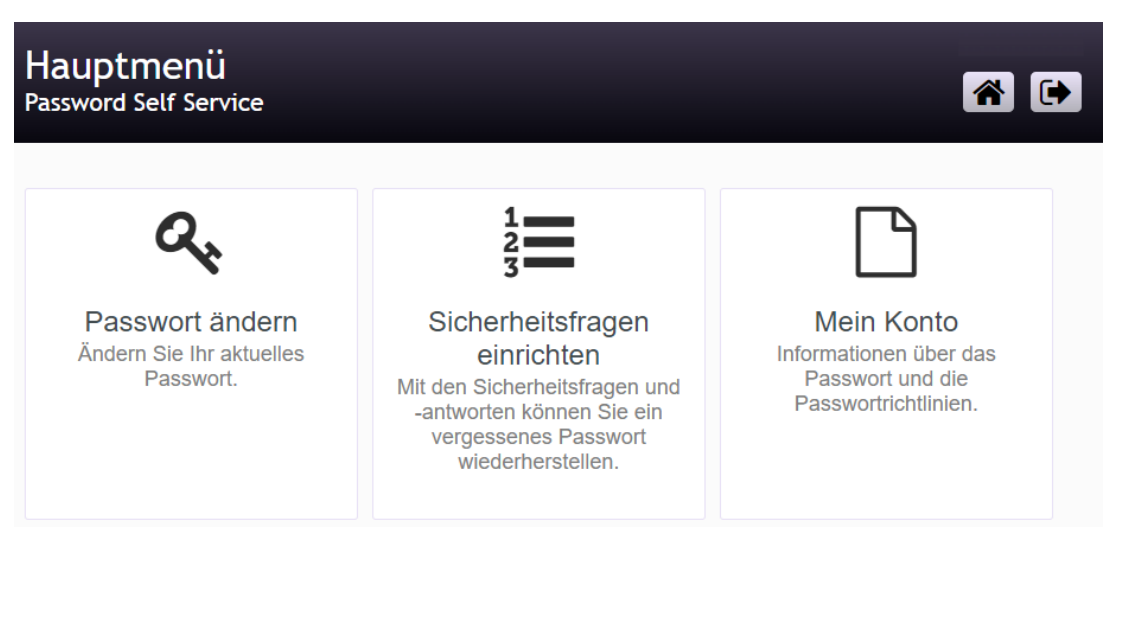

# Konto online entsperren / Passwort online zurücksetzen

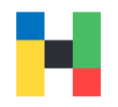

Sind Sie ein immatrikulierter Student und ihr Konto ist gesperrt, Sie wissen ihr Passwort nicht mehr oder Sie wollen ihr Passwort ändern, dann klicken Sie auf **Passwort vergessen.** 

#### Melden Sie sich an Password Self Service

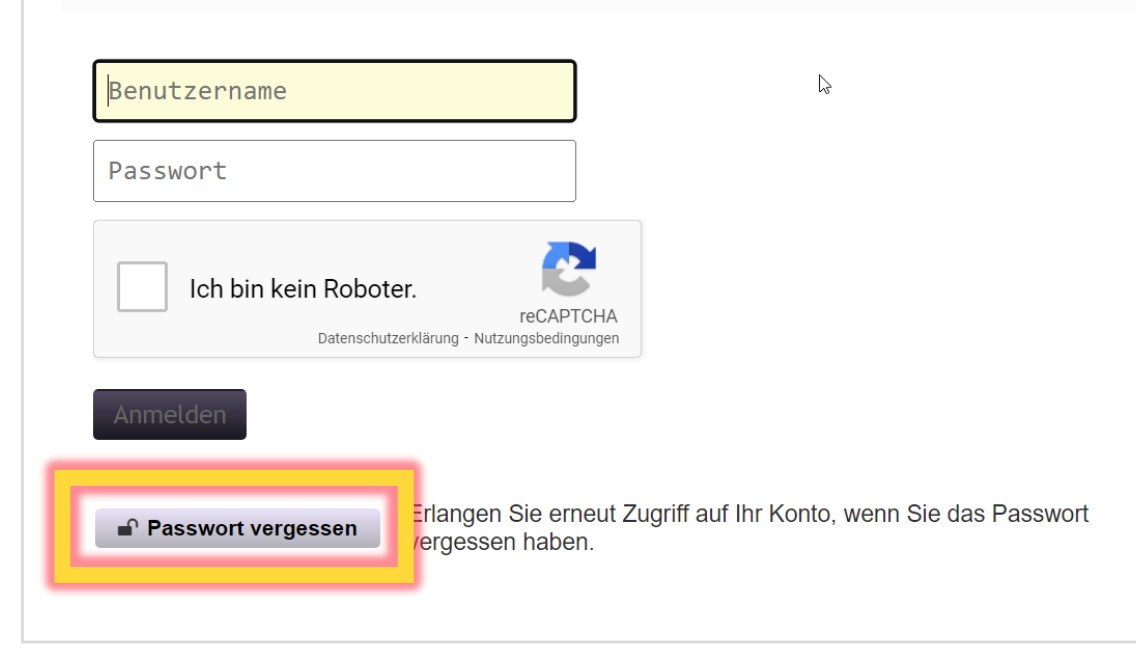

Als Nächstes geben Sie bitte ihren Benutzernamen (kurze Variante) und ihre E-Mail-Adresse ein, bestätigen Sie, dass Sie kein Roboter sind und klicken Sie auf **Suchen**.

| Passwort vergessen<br>Password Self Service                                                                        |
|----------------------------------------------------------------------------------------------------|
| Wenn Sie das Passwort vergessen haben, befolgen Sie die Aufforderungen, um es zurückzusetzen.                      |
| Username•<br>mmustermann                                                                                           |
| E-Mailadresse<br>Bitte geben Sie zur Überprüfung ihre E-Mailadresse z.B. "max.mustermar 1.3@hof-university.de" an. |
| max.mustermann@hof-university.de                                                                                   |
| Ich bin kein Roboter.                                                                                              |
| Q Suchen × Abbrechen                                                                                               |

# Konto online entsperren / Passwort online zurücksetzen

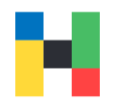

Jetzt werden Ihnen zwei von den hinterlegten Fragen angezeigt. Beantworten Sie diese und klicken auf **Antwort prüfen**.

#### Passwort vergessen Password Self Service

Beantworten Sie die nachstehenden Fragen. Wenn Sie die Fragen richtig beantworten, können Sie anschließend Ihr Passwort zurücksetzen.

Wie heißt Ihr Lieblingslehrer?

Wie heißt Ihr Lieblingshaustier?

✓ Antworten prüfen X Abbrechen

Sollte ihr Konto gesperrt sein, bekommen Sie zwei Optionen zu sehen: **Passwort** entsperren und **Passwort ändern**. Sollten Sie nur **Passwort ändern** sehen, ist ihr Konto nicht gesperrt. Wenn Sie keine Änderungen an ihrem Konto vornehmen möchten, klicken Sie auf **Abbrechen**.

Passwort vergessen Password Self Service

Das Konto wurde nach zu vielen falschen Anmeldeversuchen gesperrt. Zum Fortfahren müssen Sie das Konto entsperren oder das Passwort ändern.

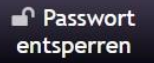

Entsperren Sie Ihr Konto. Wenn Sie sich an Ihr Passwort erinnern, können Sie das Konto durch Auswahl dieser Option entsperren. Das Passwort wird nicht geändert.

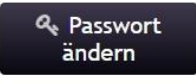

Legen Sie ein neues Passwort fest. Falls Sie Ihr Passwort vergessen haben und ein neues Passwort festlegen möchten, klicken Sie hier. Ihr Konto wird auch entsperrt, wenn Sie ein neues Passwort festlegen.

🗙 Abbrechen

# Konto entsperren und Passwort am Serviceterminal ändern

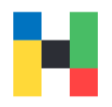

An allen unseren Standorten finden Sie graue Serviceterminals, wo Ihnen viele Funktionen zur Verfügung stehen. Sie können hier das Passwortportal nutzen oder direkt am Serviceterminal das Passwort ändern. Sie benötigen ihre Onlineanmeldenummer und ihre Campuscard. Die Onlineanmeldenummer haben Sie per Brief oder über Primuss-Portal mit ihren Zugangsdaten erhalten. Die Onlineanmeldenummer besteht aus ihrer Matrikelnummer und 3 geheimen Zahlen.

Klicken Sie bitte auf **Passwort vergessen/ändern** um fortzufahren.

| Funktionen:         | 🗛 🚦 hochschu         |        |
|---------------------|----------------------|--------|
| Druckkonto aufladen | hof                  |        |
| Sebühren begleichen |                      |        |
| Passwortänderung    | Windows-Kennung      |        |
|                     | Kennwort             |        |
|                     |                      |        |
|                     | ОК                   |        |
|                     | Passwort vergessen / | ändern |
|                     | Hinweis: B           |        |

Legen Sie ihre Campuskarte auf den Leser. Sie sollten jetzt in der Anzeige **gültige Karte im Leser erkannt** sehen. Gebe ihren Benutzernamen und die Onlineanmeldenummer ein.

| esertun      | Dellmaur Cooke Loper                | hochschule                                                              |
|--------------|-------------------------------------|-------------------------------------------------------------------------|
| eserivu      | TRAIMANT GEPENT DEEF                | hof                                                                     |
|              | Bitte Chipkarte auf den Leser legen |                                                                         |
|              | guitige Karte im Leser erkannt      |                                                                         |
| Windows      | -Kennung                            | zum Kennwortrücksetzportal >><br>(pwself.hof.university.de)             |
| Online-Ar    | meldenummer                         | Achtung: Hier sind ggf. vier hinterlegte<br>Fragen/Antworten notwendig! |
|              |                                     | Weiter >>                                                               |
|              |                                     |                                                                         |
|              |                                     | Kelliwort aldern                                                        |
|              |                                     | Achtung: Das Zurucksetzen des<br>Kennwortes ist nur in Verbindung mit   |
| Selected Rea | der is: Dallmayr Gecko Leser        | einer gültigen Online-Anmeldenumme<br>möglich! (nur für Studenten)      |
|              |                                     |                                                                         |

### Konto entsperren und Passwort am Serviceterminal ändern

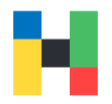

Überprüfen Sie ihre Daten und klicken auf **Weiter**. Seien Sie aber gewarnt, Sie können ihr Konto nur entsperren, wenn Sie das Passwort ändern.

| беско                |                                     | hochschule                                                              |
|----------------------|-------------------------------------|-------------------------------------------------------------------------|
| .eserTyp             | Dallmayr Gecko Leser                | hof                                                                     |
|                      | Bitte Chipkarte auf den Leser legen |                                                                         |
|                      | gültige Karte im Leser erkannt      |                                                                         |
| Window               | vs-Kennung                          | zum Kennwortrücksetzportal >><br>(pwself.hof.university.de)             |
| Online-Anmeldenummer |                                     | Achtung: Hier sind ggf. vier hinterlegte<br>Fragen/Antworten notwendig! |
|                      |                                     | Weiter >>                                                               |
|                      |                                     |                                                                         |
|                      |                                     | Kennwort ändern                                                         |
|                      |                                     | Achtung: Das Zurücksetzen des                                           |
| Selected Re          | eader is: Dallmayr Gecko Leser      | einer gültigen Online-Anmeldenummer<br>möglich! (nur für Studenten)     |
|                      | lor Konsuständorung                 | Zurück                                                                  |

Ein neues Passwort muss den Richtlinien der Hochschule entsprechen, diese finden Sie weiter oben in der Anleitung oder auf unserer Homepage. Wenn Sie fertig sind, klicken Sie auf **Kennwort ändern**.

| eserTyp                                                                                  | Dallmayr Gock                                                                                                    | o Leser                                                                                          | hochschule                                                              |
|------------------------------------------------------------------------------------------|----------------------------------------------------------------------------------------------------|--------------------------------------------------------------------------------------------------|-------------------------------------------------------------------------|
|                                                                                          | Bitte Chipkarte                                                                                                    | auf den Leser legen                                                                              | hof                                                                     |
|                                                                                          | gültige Karte in                                                                                                    | n Leser erkannt                                                                                  | ¢                                                                       |
| Window                                                                                   | vs-Kennung                                                                                                    | aaasystem15                                                                                      | zum Kennwortrücksetzportal >><br>(pwself.hof.university.de)             |
| Online-/                                                                                 | Anmeldenummer                                                                                                    | ****                                                                                             | Achtung: Hier sind ggf. vier hinterlegte<br>Fragen/Antworten notwendig! |
| Neues H                                                                                  | Kennwort<br>Kennwort wiederho                                                                                                    | Nen<br>Kennwörter stimmen noch                                                                   | nicht Weiter >>                                                         |
| Passwo                                                                                   | ort-Komplexitätsanfo                                                                                                    | orderungen 🛜                                                                                     | Kennwort ändern                                                         |
|                                                                                          |                                                                                                    |                                                                                                  | Achtung: Das Zurücksetzen des                                           |
| Selected Re<br>Die Kennung<br>Der Benutze<br>Die Chipkart<br>Die Online-A<br>Die Überprü | ader is: Dallmayr Gec<br>g wird überprüft -> Bit<br>er existiert in der Dom<br>e wird überprüft -> Bit<br>nmeldenummer wird<br>füngen sind abgeschl | ko Leser<br>te warten<br>iäne HOF-UNIVERSITY<br>tte warten<br>überprüft -> Bitte warten<br>ossen | einer gültigen Online-Anmeldenummer<br>möglich! (nur für Studenten)     |
|                                                                                          |                                                                                                    |                                                                                                  | Zurijek                                                                 |

# Konto entsperren und Passwort am Serviceterminal ändern

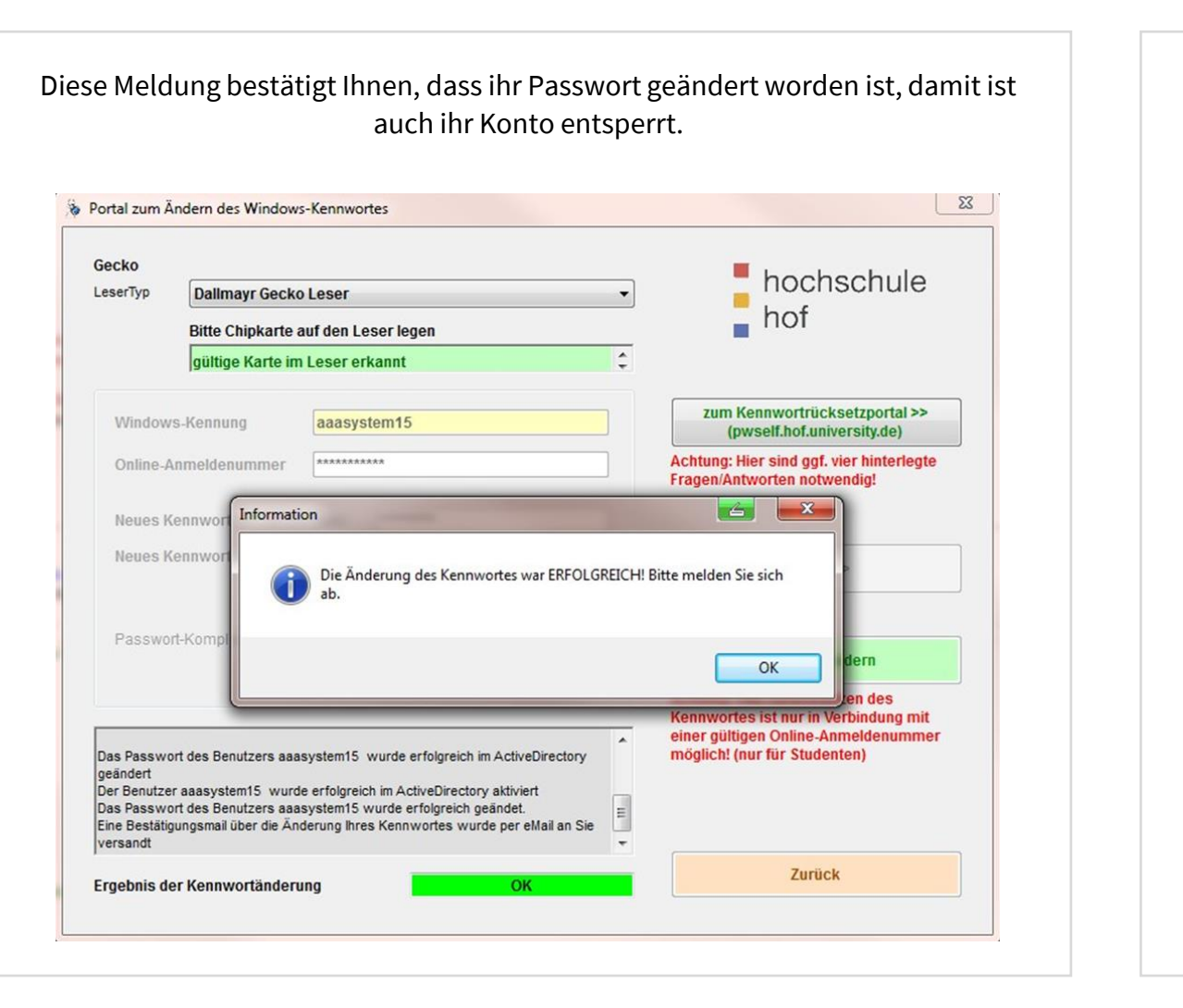

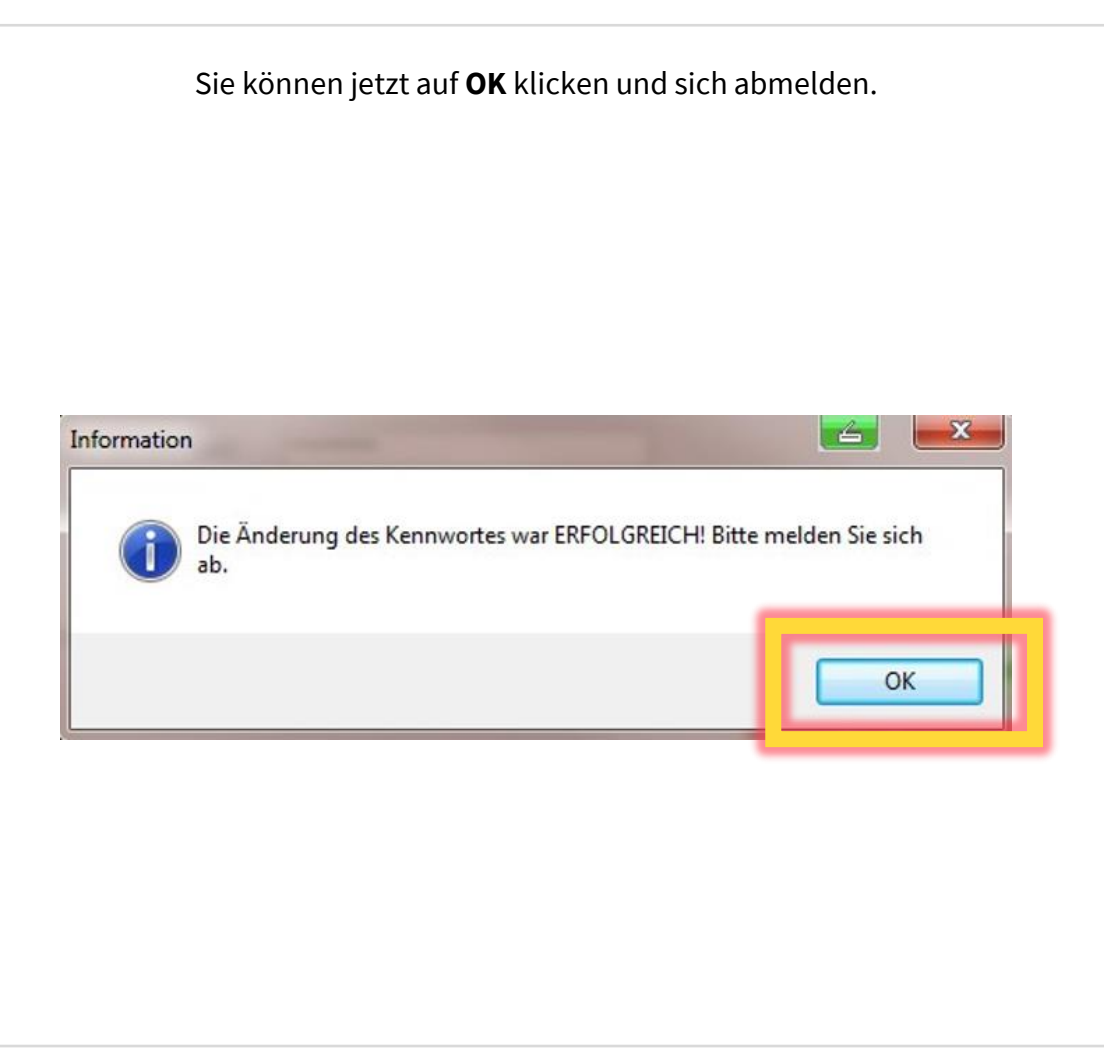